Kompenzácie cien energií za vybraných zraniteľných odberateľov elektriny a plynu

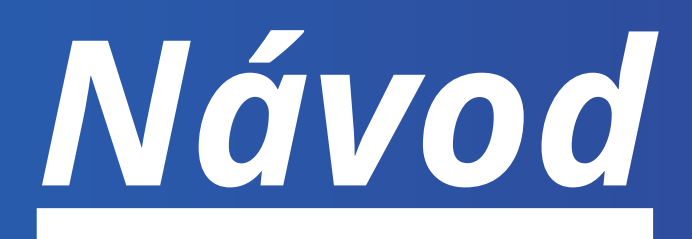

# ako správne vyplniť žiadosť

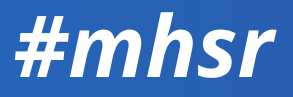

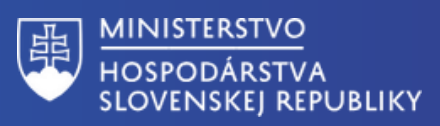

#### Údaje o žiadateľovi

#### Identifikácia žiadateľa

| 0          | Dodávateľ energie (kompenzácia cien energií za malých odberateľov elektriny a plynu)                                                                                                    |
|------------|----------------------------------------------------------------------------------------------------|
| 0          | Dodávateľ energie (kompenzácia cien energií za vybraných zraniteľných odberateľov elektriny<br>plynu)                                                                                              |
| 0          | Dodávateľ energie (kompenzácia cien plynu za domácnosti)                                                                                                    |
| $\bigcirc$ | Prevádzkovateľ miestnej distribučnej sústavy (kompenzácia cien vybraných druhov taríf za<br>odberateľov elektriny v domácnosti a ostatných koncových odberateľov elektriny)                        |
| 0          | Prevádzkovateľ regionálnej distribučnej sústavy, prevádzkovateľ prenosovej sústavy, OKTE<br>(kompenzácia cien vybraných druhov taríf za domácnosti a ostatných koncových odberateľov<br>elektriny) |

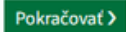

Späť

IČO

DIČ

Právna forma

Je žiadateľ platca DPH ?

Pokračovať >

áno

nie

Späť

#### Údaje o žiadateľovi

#### Zadajte názov alebo IČO spoločnosti

Vyhľadáme pre Vás údaje o spoločnosti z registra, ktoré sa automaticky vyplnia na ďalších miestach vo formulári.

Názov alebo obchodné meno

| ien | ene | rgii | í za |
|-----|-----|------|------|
|     |     |      |      |

y a

Ak spĺňate podmienky v nariadení, zvolte uvedenú možnosť.

Po zadaní IČO systém automaticky predvyplní vybrané údaje o Vašej spoločnosti vo formulári. Pokiaľ niektorý chýba, alebo je nesprávny, je potrebné zadať ho manuálne.

Systém predvyplní automaticky. Údaj je potrebné skontrolovať.

Systém predvyplní automaticky. Údaj je potrebné skontrolovať.

Daňové identifikačné číslo je potrebné zadať manuálne.

÷

Systém predvyplní automaticky. Údaj je potrebné skontrolovať.

Ak ste platcom DPH, je potrebné zadať daňové identifikačné číslo pre daň z pridanej hodnoty.

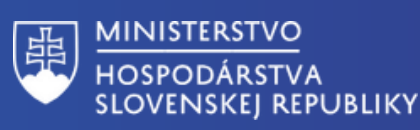

| Údaje o žiadateľovi                                                                                                    |                |                                    |
|----------------------------------------------------------------------------------------------------|----------------|------------------------------------|
| Adresa sídla/miesta podnikania žiadateľa                                                                                                    |                |                                    |
| Štát                                                                                                    |                |                                    |
| ~                                                                                                    |                |                                    |
| Poštové smerovacie číslo (PSČ)                                                                                                    |                |                                    |
| Ovedte bez medzery. Napriklad: 82103                                                                                                    |                |                                    |
|                                                                                                    |                |                                    |
| Ulica                                                                                                    |                | Şy                                 |
|                                                                                                    |                | Ud                                 |
|                                                                                                    |                |                                    |
| Napríklad: 12A                                                                                                    |                |                                    |
|                                                                                                    |                |                                    |
| Súpisné číslo                                                                                                    |                |                                    |
| Napríklad: 16980                                                                                                    |                |                                    |
|                                                                                                    |                |                                    |
|                                                                                                    |                |                                    |
| Spat Pokracovat >                                                                                                    |                |                                    |
| Údaje o žiadateľovi                                                                                                    |                |                                    |
| Osoba s právom konať v mene žiadateľa                                                                                                    |                |                                    |
|                                                                                                    |                |                                    |
| Ak riadost podpisujo ina osoba por statutar automatisku unalego                                                                                | irov odstrante |                                    |
| a zadajte údaje tejto osoby.                                                                                                    |                |                                    |
| In clause poursuje na osoba nez statutal, automatický vypinených statutal<br>a zadajte údaje tejto osoby.                                      |                |                                    |
| <ul> <li>Typ osoby</li> </ul>                                                                                                    |                |                                    |
| A clauss poursuje na osoba nez statutal, automatický vypinených statuta     a zadajte údaje tejto osoby.     Typ osoby                         |                | Sy<br>Úd                           |
| A clauss poursije na osoba nez statutal, automatický vypinených statutal     a zadajte údaje tejto osoby.      Typ osoby  Meno                 |                | Sy<br>Úd<br>Ak                     |
| A clauss poursije na osoba nez statutal, automatický vypinených statutal     a zadajte údaje tejto osoby.      Typ osoby   Meno                |                | Sy<br>Úd<br>Ak<br>ne               |
| A clauss poursije na osoba nez statutal, automatický vypinených statutal     a zadajte údaje tejto osoby.      Typ osoby   Meno     Priezvisko |                | Sy<br>Úd<br>Ak<br>ne<br>vy         |
| A clauss poursije na osoba nez statutal, automatický vypinených statutal     a zadajte údaje tejto osoby.      Typ osoby  Meno     Priezvisko  |                | Sy<br>Úd<br>Ak<br>ne<br>vy<br>a z  |
| Typ osoby Meno Priezvisko Odobrať (nepodpisuje)                                                                                                |                | Sy<br>Úd<br>Ak<br>ne<br>vy<br>a z  |
| Typ osoby                                                                                                    |                | Sy<br>Úd<br>Ak<br>nei<br>vy<br>a z |

### Pokračujte na ďalšiu stranu, prosím

Systém predvyplní automaticky. Údaj je potrebné skontrolovať.

Systém predvyplní automaticky. Údaj je potrebné skontrolovať. Ak žiadosť podpisuje iná osoba než štatutár, automaticky vyplnených štatutárov odstráňte a zadajte údaje tejto osoby.

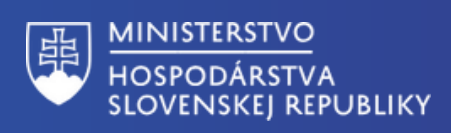

| Spät                                                                                                    |                                                                             |
|----------------------------------------------------------------------------------------------------|-----------------------------------------------------------------------------|
| Údaje o žiadateľovi                                                                                                    |                                                                             |
| Doplňujúce údaje žiadateľa                                                                                                    |                                                                             |
| SK NACE - Predmet prevažujúcej činnosti<br>Vaše SK NACE si možete overiť na portáli Štatistického úradu Slovenskej republiky: https://rpo.statistics.sk<br>/rpo/#search | Systém predvyplní automaticky.<br>Údaj je potrebné skontrolovať.            |
| Aká je e-mailová adresa žiadateľa ?                                                                                                    |                                                                             |
|                                                                                                    | Zadajte e-mailovú adresu na<br>kontaktnú osobu.                             |
| Aké je bankové spojenie (IBAN) žiadateľa ?<br>IBAN vypĺňajte bez medzier. Napríklad: SK08090000000123123123                                                             | Zadajte IBAN Vašej spoločnosti.                                             |
| Späť Pokračovať >                                                                                                    |                                                                             |
| • Spāt                                                                                                    |                                                                             |
| Údaje o požadovanej kompenzácii                                                                                                    |                                                                             |
| Žiadam o kompenzáciu na elektrinu                                                                                                    | Ak žiadate o kompenzáciu na elektrinu,<br>je potrebné označiť túto možnosť. |
| Žiadam o kompenzáciu na plyn                                                                                                    | Ak žiadate o kompenzáciu na plyn, je                                        |
| Späť Pokračovať >                                                                                                    | potrebné označiť túto možnosť.                                              |

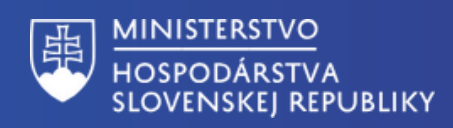

| Údaje o požadovanej kompenzácii                                                                                                    |                                                                                                    |
|----------------------------------------------------------------------------------------------------|----------------------------------------------------------------------------------------------------|
| Kompenzácia na elektrinu                                                                                                    |                                                                                                    |
| Číslo cenového rozhodnutia ÚRSO na rok 2024                                                                                                    | Zadajte číslo cenového<br>rozhodnutia prideleného ÚRSOm.                                                          |
| Dátum vydania cenového rozhodnutia ÚRSO na rok 2024                                                                                            | Zadajte dátum, kedy bolo<br>cenové rozhodnutie ÚRSO                                                               |
| Špecifikácia sadzieb za dodávku elektriny, za ktoré sa žiadosť podáva<br>Napr. DMP1, DMP2, DMP3, atď.                                          | Zadajte jednotlivé tarifné stupne<br>oddelené čiarkou, za ktoré sa<br>kompenzácia žiada.                          |
| Kraj sídla dodávateľa energie          V         Oprávnené obdobie od                                                                          | Zadajte kraj sídla dodávateľa<br>energie.                                                                         |
| Oprávnené obdobie do                                                                                                    | Zadajte oprávnené obdobie, za<br>ktoré kompenzáciu požadujete.                                                    |
| Sumárny vážený priemer rozdielu zmluvných cien energií a cien energií podľa nariadenia vlády SR<br>Zaokrúhlený na šesť desatinných miest.<br>0 | Zadajte konštantu vychádzajúcu<br>ako výsledok z výpočtu<br>sumárneho váženého priemeru<br>rozdielu cien energie. |
| Celková spotreba energie za oprávnené obdobie v MWh<br>Zaokrúhlená na tri desatinné miesta.<br>0                                               | Zadajte celkovú spotrebu energie<br>v MWh, ktorá musí byť<br>zaokrúhlená na 3 desatinné<br>miesta                 |
| Späť Pokračovať                                                                                                    | Na konci návodu v časti "Prílohy"<br>je uvedené, ako sa dané hodnoty                                              |

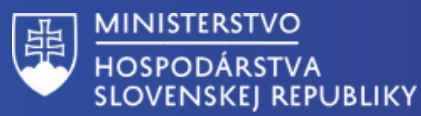

| Údaje o požadovanej kompenzácii                                                                                                    |                                                                                                    |
|----------------------------------------------------------------------------------------------------|----------------------------------------------------------------------------------------------------|
| Kompenzácia na plyn                                                                                                    |                                                                                                    |
| Číslo cenového rozhodnutia ÚRSO na rok 2024                                                                                         | Zadajte číslo cenového<br>rozhodnutia prideleného ÚRSOm.                                           |
| Dátum vydania cenového rozhodnutia ÚRSO na rok 2024                                                                                 | Zadajte dátum, kedy bolo cenové<br>rozhodnutie ÚRSO vydané.                                        |
| Špecifikácia druhu taríf<br>Napr. 1, 2, 3, atď.                                                                                     | Zadajte jednotlivé tarifné stupne<br>oddelené čiarkou, za ktoré sa<br>kompenzácia žiada.           |
| Corávnené obdobie od                                                                                                    | Zadajte kraj sídla dodávateľa<br>energie.                                                          |
| Oprávnené obdobie do                                                                                                    | Zadajte oprávnené obdobie, za<br>ktoré kompenzáciu požadujete.                                     |
| Sumárny vážený priemer rozdielu zmluvných cien energií a cien energií podľa nariadenia vl<br>Zaokrúhlený na šesť desatinných miest. | ády SR                                                                                             |
| 0<br>Celková spotreba energie za oprávnené obdobie v MWh<br>Zaokrúhlená na tri desatinné miesta.                                    | ako výsledok z výpočtu<br>sumárneho váženého priemeru<br>rozdielu cien energie.                    |
| 0<br>Späť Pokračovať                                                                                                    | Zadajte celkovú spotrebu energie<br>v MWh, ktorá musí byť<br>zaokrúhlená na 3 desatinné<br>miesta. |
|                                                                                                    | Na konci návodu v časti "Prílohy"<br>je uvedené, ako sa dané hodnoty<br>vypočítajú.                |

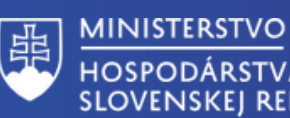

#### Späť

#### Údaje o požadovanej kompenzácii

#### Žiadam o kompenzáciu vo výške (v EUR s DPH)

Výška dotácie bola automaticky vypočítaná na základe údajov o cenách a spotrebe energií, ktoré ste zadali.

Späť Pokračovať 🕽

Spät

#### . . .

| Vyr | ilásenie žiadateľa o splnení podmienok                                                                                                    |
|-----|----------------------------------------------------------------------------------------------------|
|     | Nie je voči mne vedené konkurzné konanie, nie som v konkurze, v reštrukturalizácii a nebol proti<br>mne zamietnutý návrh na vyhlásenie konkurzu pre nedostatok majetku.                                                                                                    |
|     | Nemám právoplatne uložený trest zákazu prijímať dotácie alebo subvencie.                                                                                                    |
|     | Nemám právoplatne uložený trest zákazu prijímať pomoc a podporu poskytovanú z fondov<br>Európskej únie.                                                                                                    |
|     | Vyhlasujem, že údaje uvedené v žiadosti, vrátane údajov pre výpočet kompenzácie, sú pravdivé,<br>presné a úplné, a spĺňam podmienky oprávnenosti prijatia kompenzácie.                                                                                                    |
|     | Som si vedomý právnych dôsledkov nepravdivého vyhlásenia o skutočnostiach uvedených v<br>žiadosti podľa zákona č. 372/1990 Z. z. o priestupkoch v znení neskorších predpisov vrátane<br>trestnoprávnych dôsledkov podľa zákona č. 300/2005 Z. z. Trestného zákona v znení neskorších<br>predpisov. |
|     | Som si vedomý, že v prípade preukázania nepravdivosti údajov uvedených v žiadosti, som povinný<br>kompenzáciu bezodkladne vrátiť poskytovateľovi.                                                                                                    |
|     | Vyjadrujem výslovný súhlas s verifikáciou údajov uvedených v žiadosti u príslušných subjektoch.                                                                                                    |
|     | Súhlasím so spracovaním osobných údajov podľa Zákona č. 18/2018 Z. z. o ochrane osobných<br>údajov a o zmene a doplnení niektorých zákonov.                                                                                                    |
|     | Nie je voči mne vedený výkon rozhodnutia.                                                                                                    |
|     |                                                                                                    |

Neporušil som v predchádzajúcich troch rokoch zákaz nelegálneho zamestnávania podľa osobitného predpisu.

Mám vysporiadané finančné vzťahy so štátnym rozpočtom.

Výška kompenzácie je vypočítaná automaticky po zadaní požadovaných údajov do žiadosti.

Pravdivo potvrdte, ak spĺňate uvedené podmienky. Ak niektorú z podmienok nespĺňate, žiadosť nie je možné odoslať.

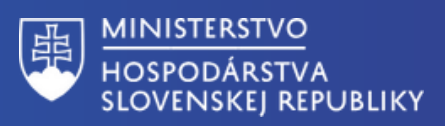

|                     | Nemám evidované nedoplatky na poistnom na sociálne poistenie a zdravotná poisťovi<br>neeviduje pohľadávky po splatnosti podľa osobitných predpisov.                | ňa voci mne   |
|---------------------|----------------------------------------------------------------------------------------------------|---------------|
|                     | Nie som subjektom, na ktorý sa vzťahujú sankcie, ktoré prijala EÚ v dôsledku agresie R<br>Ukrajine.                                                                | uska proti    |
|                     | Nie som osoba, subjekt alebo orgán konkrétne uvedený v právnych aktoch, ktorými sa<br>sankcie, ktoré prijala EÚ v dôsledku agresie Ruska proti Ukrajine.           | ukladajú      |
|                     | Nie som subjektom vo vlastníctve alebo pod kontrolou osôb, subjektov alebo orgánov,<br>zamerané sankcie, ktoré prijala EÚ v dôsledku agresie Ruska proti Ukrajine. | na ktoré sú   |
|                     | Nie som subjektom pôsobiacim v priemyselných odvetviach, na ktoré sú zamerané sar<br>prijala EÚ, a táto pomoc nevedie k mareniu cieľov príslušných sankcií.        | kcie, ktoré   |
|                     | Som zapísaný v registri partnerov verejného sektora.                                                                                                    |               |
| Spät                | f Pokračovať >                                                                                                    |               |
| • Späť              |                                                                                                    | _             |
| Žia<br>Iden<br>Uved | ntifikácia žiadateľa<br>fte typ subjektu                                                                                                    | Zmeniť        |
| Názo                | v alebo obchodné meno                                                                                                    | <u>Zmeniť</u> |
| IČO                 |                                                                                                    | Zmeniť        |
| DIČ                 |                                                                                                    | Zmeniť        |
| Právr               | na forma                                                                                                    | <u>Zmeniť</u> |
| Je žia              | adateľ platca DPH ?                                                                                                    | Zmeniť        |
| Adre<br>pod         | esa sídla/miesta<br>nikania žiadateľa                                                                                                    |               |
| Štát                |                                                                                                    | Zmeniť        |
| Okre                | 5                                                                                                    | Zmeniť        |
| Obec                | :                                                                                                    | <u>Zmeniť</u> |
| Pošto               | ové smerovacie číslo (PSČ)                                                                                                    | <u>Zmeniť</u> |
| Ulica               | н                                                                                                    | <u>Zmeniť</u> |
| Orier               | ntačné číslo                                                                                                    | <u>Zmeniť</u> |
| Súpis               | sné číslo                                                                                                    | Zmeniť        |

#### Pravdivo potvrdte, ak spĺňate uvedené podmienky. Ak niektorú z podmienok nespĺňate, žiadosť nie je možné odoslať.

Pred odoslaním žiadosti si ešte raz pozorne skontrolujte všetky údaje. Ak zistíte chybu pri konkrétnom údaji, kliknite "zmenit" a uvedený údaj opravte.

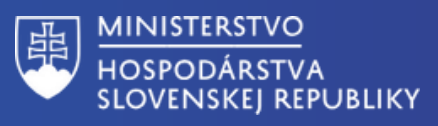

| Osoba s právom konať v<br>mene žiadateľa                                                                           |               |               |
|----------------------------------------------------------------------------------------------------|---------------|---------------|
| Typ osoby                                                                                                    | Zmeniť        |               |
| Мепо                                                                                                    | <u>Zmeniť</u> |               |
| Priezvisko                                                                                                    | <u>Zmeniť</u> |               |
| Doplňujúce údaje<br>žiadateľa                                                                                      |               | D             |
| SK NACE - Predmet<br>prevažujúcej činnosti                                                                         | <u>Zmeniť</u> | P<br>Ú        |
| Aká je e-mailová adresa<br>žiadateľa ?                                                                             | <u>Zmeniť</u> | <b>k</b><br>" |
| Aké je bankové spojenie (IBAN)<br>žiadateľa ?                                                                      | <u>Zmeniť</u> |               |
| Žiadate o poskytnutie<br>kompenzácie na pokrytie<br>dodatočných nákladov v<br>dôsledku zvýšenia ceny<br>elektriny? | <u>Zmeniť</u> |               |
| Žiadate o poskytnutie<br>kompenzácie na pokrytie<br>dodatočných nákladov v<br>dôsledku zvýšenia ceny plynu?        | <u>Zmeniť</u> |               |

Pred odoslaním žiadosti si ešte raz pozorne skontrolujte všetky údaje. Ak zistíte chybu pri konkrétnom údaji, kliknite "zmenit" a uvedený údaj opravte.

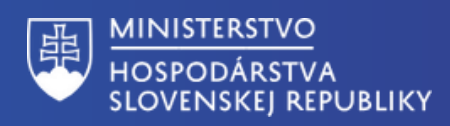

| Kompenzácia na elektrinu                                                                                 |               |
|----------------------------------------------------------------------------------------------------|---------------|
| Číslo cenového rozhodnutia<br>ÚRSO na rok 2024                                                           | <u>Zmeniť</u> |
| Dátum vydania cenového<br>rozhodnutia ÚRSO na rok 2024                                                   | <u>Zmeniť</u> |
| Špecifikácia sadzieb za dodávku<br>elektriny, za ktoré sa žiadosť<br>podáva                              | <br>Zmeniť    |
| Kraj sídla dodávateľa energie                                                                            | Zmeniť        |
| Oprávnené obdobie od                                                                                     | Zmeniť        |
| Oprávnené obdobie do                                                                                     | Zmeniť        |
| Sumárny vážený priemer<br>rozdielu zmluvných cien energií a<br>cien energií podľa nariadenia<br>vlády SR | <u>Zmeniť</u> |
| Celková spotreba energie za<br>oprávnené obdobie v MWh                                                   | <u>Zmeniť</u> |
| Kompenzácia na plyn                                                                                      |               |
| Číslo cenového rozhodnutia<br>ÚRSO na rok 2024                                                           | <u>Zmeniť</u> |
| Dátum vydania cenového<br>rozhodnutia ÚRSO na rok 2024                                                   | <u>Zmeniť</u> |
| Špecifikácia druhu taríf                                                                                 | Zmeniť        |
| Kraj sídla dodávateľa energie                                                                            | Zmeniť        |
| Oprávnené obdobie od                                                                                     | Zmeniť        |
| Oprávnené obdobie do                                                                                     | Zmeniť        |
| Sumárny vážený priemer<br>rozdielu zmluvných cien energií a<br>cien energií podľa nariadenia<br>vlády SR | <u>Zmeniť</u> |
| Celková spotreba energie za<br>oprávnené obdobie v MWh                                                   | <u>Zmeniť</u> |
| Žiadam o kompenzáciu vo výške<br>(v EUR s DPH)                                                           | Zmeniť        |

Pred odoslaním žiadosti si ešte raz pozorne skontrolujte všetky údaje. Ak zistíte chybu pri konkrétnom údaji, kliknite "zmenit" a uvedený údaj opravte.

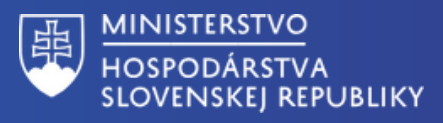

Vyjadrujem výslovný súhlas s verifikáciou údajov uvedených v žiadosti u príslušných subjektoch.

Súhlasím so spracovaním osobných údajov podľa Zákona č. 18/2018 Z. z. o ochrane osobných údajov a o zmene a doplnení niektorých zákonov.

Nie je voči mne vedený výkon rozhodnutia.

Neporušil som v predchádzajúcich troch rokoch zákaz nelegálneho zamestnávania podľa osobitného predpisu.

Mám vysporiadané finančné vzťahy so štátnym rozpočtom.

Nemám evidované nedoplatky na poistnom na sociálne poistenie a zdravotná poisťovňa vocì mne neeviduje pohľadávky po splatnosti podľa osobitných predpisov.

Nie som subjektom, na ktorý sa vzťahujú sankcie, ktoré prijala EÚ v dôsledku agresie Ruska proti Ukrajine.

Nie som osoba, subjekt alebo orgán konkrétne uvedený v právnych aktoch, ktorými sa ukladajú sankcie, ktoré prijala EÚ v dôsledku agresie Ruska proti Ukrajine.

Nie som subjektom vo vlastníctve alebo pod kontrolou osôb, subjektov alebo orgánov, na ktoré sú zamerané sankcie, ktoré prijala EÚ v dôsledku agresie Ruska proti Ukrajine. <u>Zmeniť</u> Zmeniť

Zmeniť

Zmeniť

<u>Zmeniť</u>

Zmeniť

Pred odoslaním žiadosti si ešte raz pozorne skontrolujte všetky údaje. Ak zistíte chybu pri konkrétnom údaji, kliknite "zmenit" a uvedený údaj opravte.

<u>Zmeniť</u>

<u>Zmeniť</u>

<u>Zmeniť</u>

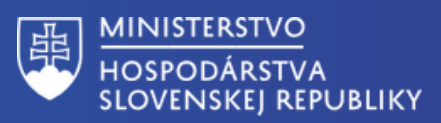

| Nie som subjektom<br>pôsobiacim v priemyselných<br>odvetviach, na ktoré sú<br>zamerané sankcie, ktoré<br>prijala EÚ, a táto pomoc<br>nevedie k mareniu cieľov                                         | <u>Zmeniť</u> | Pred odoslaním žiadosti si ešte raz<br>pozorne skontrolujte všetky<br>údaje. Ak zistíte chybu pri |
|----------------------------------------------------------------------------------------------------|---------------|---------------------------------------------------------------------------------------------------|
| Som zapísaný v registri<br>partnerov verejného sektora.                                                                                                    | <u>Zmeniť</u> | konkrétnom údaji, kliknite<br>"zmenit" a uvedený údaj opravte.                                    |
| Späť<br>Skontrolovať                                                                                                    |               |                                                                                                   |
| Elektronický dokument je potrebné pred odoslaním podpísať.                                                                                                    |               |                                                                                                   |
| Podpisať                                                                                                    |               | Pred odoslanim žiadosť podpište.                                                                  |
| Prílohy                                                                                                    |               |                                                                                                   |
| Pred odoslaním musíte ešte priložiť všetky povinné prílohy.                                                                                                    |               |                                                                                                   |
| <ul> <li><u>Nahrať prílohu "Cenové rozhodnutie ÚRSO</u><br/>(PDF)</li> <li><u>Nahrať prílohu "Výpočet výšky kompenzácie"</u><br/>(XLSX, XLS)</li> <li><u>Nahrať inú prílohu z počítača</u></li> </ul> | _             | Nezabudnite pripojiť povinné<br>prílohy súvisiace so žiadosťou v<br>zmysle usmernenia.            |
| Maximálna veľkosť správy so všetkými prílohami: 0 MB /50 MB                                                                                                    |               | Skontrolujte platnosť svojho                                                                      |
| Pozor na platnosť podpisov. Pred odoslaním, prosim, overte platnosť podpisov podľa <u>návodu</u> ?.                                                                                                   | _             | podpisu.                                                                                          |
| Odoslať Uložiť do rozpracovaných Podpis viacerými osobami 📋 Zahodiť                                                                                                    | _             | Odošliite žiadosť.                                                                                |

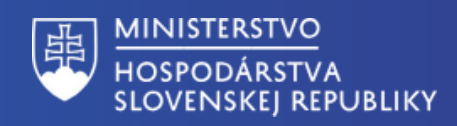

# Príloha k žiadosti - kompenzácia za elektrinu

| Zmluvy podľa § 4 ods.                                                                                                    | 2 písm. a) Nariadenia vlády                                                           |                                                               |                                                             |                                                                  |                                                                           | 1                                                                                                    |                                             | Vzorec za príslušné zmluvy.                                                                                             | MCE=(SPOT*K+0+PZ)                                                                                                    |
|----------------------------------------------------------------------------------------------------|---------------------------------------------------------------------------------------|---------------------------------------------------------------|-------------------------------------------------------------|------------------------------------------------------------------|---------------------------------------------------------------------------|----------------------------------------------------------------------------------------------------|---------------------------------------------|----------------------------------------------------------------------------------------------------|----------------------------------------------------------------------------------------------------|
| druh sadzby za<br>dodávku elektriny z<br>cenového rozhodnuti:                                                                                                    | SOE <sub>cancov</sub> agregovaná<br>hodnota (€/MWh)                                   | regulovaná cena podľa<br>rozhodnutia ÚRSO SOE VT<br>(€/MWh)   | regulovaná cena podľa<br>rozhodnutia ÚRSO SOE NT<br>(€/MWh) | SOE <sub>onan</sub> podľa Nariadenia<br>vlády na 2023<br>(K/MWh) | SPOT cena za príslušný mesiac<br>(eur)                                    | SOE <sub>02</sub> = SOE <sub>02MUV</sub> -<br>SOE <sub>0NAR</sub> (€/MWħ)                                                                                                    | spotreba elektriny za daný<br>mesiac (MWħ)  | výška kompenzácie<br>(eur)                                                                                              | požadovaná výška kompenzácie s DPH<br>(eur)                                                                                                    |
| OKSO                                                                                                    |                                                                                       |                                                               |                                                             |                                                                  |                                                                           | 0.000                                                                                                    |                                             |                                                                                                    |                                                                                                    |
| DMP2                                                                                                    |                                                                                       |                                                               |                                                             |                                                                  |                                                                           | 0,000                                                                                                    |                                             | 0,00                                                                                                    | 0,00                                                                                                    |
| DMP3                                                                                                    |                                                                                       |                                                               |                                                             |                                                                  |                                                                           | 0,000                                                                                                    |                                             | 0,00                                                                                                    | 0,00                                                                                                    |
| DMP4<br>DMP5                                                                                                    |                                                                                       |                                                               |                                                             |                                                                  |                                                                           | 0,000                                                                                                    |                                             | 0,00                                                                                                    | 0,00                                                                                                    |
| DMP6                                                                                                    |                                                                                       |                                                               |                                                             |                                                                  |                                                                           | 0,000                                                                                                    |                                             | 0,00                                                                                                    | 0,00                                                                                                    |
| DMP7                                                                                                    |                                                                                       |                                                               |                                                             |                                                                  |                                                                           | 0,000                                                                                                    |                                             | 0,00                                                                                                    | 0,00                                                                                                    |
| DMP8<br>DMP9                                                                                                    |                                                                                       |                                                               |                                                             |                                                                  |                                                                           | 0,000                                                                                                    |                                             | 0,00                                                                                                    | 0,00                                                                                                    |
| DMP10                                                                                                    |                                                                                       |                                                               |                                                             |                                                                  |                                                                           | 0,000                                                                                                    |                                             | 0,00                                                                                                    | 0,00                                                                                                    |
| DMP11                                                                                                    |                                                                                       |                                                               |                                                             |                                                                  |                                                                           | 0,000                                                                                                    |                                             | 0,00                                                                                                    | 0,00                                                                                                    |
| Iné                                                                                                    |                                                                                       |                                                               |                                                             |                                                                  |                                                                           | 0,000                                                                                                    |                                             | 0,00                                                                                                    | 0,00                                                                                                    |
| SPOLU za zmluv                                                                                                    | y podľa § 4 ods. 2 písm                                                               | a) Nariadenia vlády:                                          |                                                             |                                                                  |                                                                           |                                                                                                    |                                             | 0,00                                                                                                    | 0,00                                                                                                    |
| Zad<br>zákl<br>vzor                                                                                                    | ajte hodnot<br>ade prísluš<br>ca.                                                     | tu na<br>ného<br>Zadaj<br>ktorá<br>ÚRSO                       | Údaj<br>podľ<br>hodr<br>ite hodnotu<br>je stanove<br>m.     | e vyplní žic<br>a stanover<br>nôt.<br>ná s<br>r                  | adateľ<br>ných<br>Zadajte hodn<br>SPOT za prísl<br>nesiac.                | Systém vyp<br>dané hodno<br>automatick<br>notu<br>ušný                                                                                                    | olní<br>oty<br>y.<br>Zadajte s<br>elektriny | Systém vypl<br>hodnoty aut<br>potrebu<br>v MWh.                                                                         | ní dané<br>comaticky.                                                                                                    |
| Zmlovy podľa § 4 od:<br>druh saditly za<br>dodávku elektriny z<br>cenového rechodou<br>ÚRSO<br>DMP1<br>DMP2<br>DMP3<br>DMP3<br>DMP3<br>DMP3<br>DMP5<br>DMP5<br>DMP9<br>DMP9<br>DMP10<br>DMP11<br>DMP11<br>DMP11<br>DMP12<br>Iné<br>SPOLU za zmlov | . 2 písm. b) Nariadenia vlády<br>SOE <sub>concu</sub> , agregovaná<br>hodnota (E/MWb) | regulovani cena podľa<br>rozhodnuša ÚRSO SOE VT<br>(K/MWR)    | regslovani cena podľa<br>rozhodnuta ÚRSO SOE NT<br>(C/MWh)  | SOE <sub>ONN</sub> podľa Nariadenia<br>vlády na 2023<br>(C/MWh)  | SPOT cena za prislušný mesiac<br>(evr)                                    | SOE <sub>D2</sub> = SOE <sub>D2000</sub> + SOE <sub>D2000</sub> + SOE <sub>D2000</sub> +<br>0,000 -<br>0,000 -<br>0,000 | spotreba elektriny za daný<br>mesiac (MVM)  | Vzorec za prislušné zmluvy:<br>výška kompenzácie<br>(eur)<br>0,00<br>0,00<br>0,00<br>0,00<br>0,00<br>0,00<br>0,00<br>0, | MCE-CENúrso*0,9+(SPOT*K+0+PZ)*0,1<br>požadovaná výška kompenzácie s DPH<br>(eur)<br>0,00<br>0,00<br>0 |
| Zada<br>zákla<br>vzora                                                                                                    | ujte hodnota<br>ade príslušr<br>ca.<br><b>kraču</b>                                   | u na<br>hého<br>Zadajta<br>ktorá je<br>ÚRSOm<br><b>ite na</b> | Úda<br>pod<br>hod<br>stanovena<br>d <b>á líši</b>           | je vyplní ži<br>ľa stanove<br>nôt.<br>á<br>Ú <b>STRA</b>         | adateľ<br>ných<br>Zadajte hoc<br>SPOT za prí<br>mesiac.<br><b>NU. DYC</b> | Systém vyj<br>dané hodn<br>automatick<br>Inotu<br>slušný<br>DSÍM                                                                                                    | olní<br>oty<br>cy.<br>Zadajte<br>elektriny  | Systém vypl<br>hodnoty aut<br>spotrebu<br>v MWh.                                                                        | ní dané<br>comaticky.                                                                                                    |

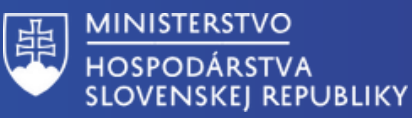

# Príloha k žiadosti - kompenzácia za elektrinu

| tmluvy podľa § 4 ods.                                                                | 2 písm. c) Nariadenia vlády                        |                                                             |                                                             |                                                                  |                                                                |                                                           |                                            | Vzorec za príslušné zmluvy:                                | MCE=oprávnené náklady+0+PZ                                        |
|--------------------------------------------------------------------------------------|----------------------------------------------------|-------------------------------------------------------------|-------------------------------------------------------------|------------------------------------------------------------------|----------------------------------------------------------------|-----------------------------------------------------------|--------------------------------------------|------------------------------------------------------------|-------------------------------------------------------------------|
| druh sadzby za<br>dodávku elektriny z<br>jenového rozhodnutia                        | SOE <sub>ODMUV</sub> agregovaná<br>hodnota (€/MWh) | regulovaná cena podľa<br>rozhodnutia ÚRSO SOE VT<br>(€/MWh) | regulovaná cena podľa<br>rozhodnutia ÚRSO SOE NT<br>(€/MWh) | SOE <sub>ONAR</sub> podľa Nariadenia<br>vlády na 2023<br>(€/MWh) | SPOT cena za príslušný mesiac<br>(eur)                         | $SOE_{O2} = SOE_{ODMUV}$ .<br>$SOE_{OMAR}$ (€/MWh)        | spotreba elektriny za daný<br>mesiac (MWh) | výška kompenzácie<br>(eur)                                 | požadovaná výška kompenzácie s DPH<br>(eur)                       |
| URSU                                                                                 |                                                    |                                                             |                                                             |                                                                  |                                                                |                                                           |                                            |                                                            |                                                                   |
| DMP1                                                                                 |                                                    |                                                             |                                                             |                                                                  |                                                                | 0,000                                                     |                                            | 0,00                                                       | 0,00                                                              |
| DMP2                                                                                 |                                                    |                                                             |                                                             |                                                                  |                                                                | 0,000                                                     |                                            | 0,00                                                       | 0,00                                                              |
| DMP3                                                                                 |                                                    |                                                             |                                                             |                                                                  |                                                                | 0,000                                                     |                                            | 0,00                                                       | 0,00                                                              |
| DMP4                                                                                 |                                                    |                                                             |                                                             |                                                                  |                                                                | 0,000                                                     |                                            | 0,00                                                       | 0,00                                                              |
| DMP5                                                                                 |                                                    |                                                             |                                                             |                                                                  |                                                                | 0,000                                                     |                                            | 0,00                                                       | 0,00                                                              |
| DMP6                                                                                 |                                                    |                                                             |                                                             |                                                                  |                                                                | 0,000                                                     |                                            | 0,00                                                       | 0,00                                                              |
| DMP7                                                                                 |                                                    |                                                             |                                                             |                                                                  |                                                                | 0,000                                                     |                                            | 0,00                                                       | 0,00                                                              |
| DMPS                                                                                 |                                                    |                                                             |                                                             |                                                                  |                                                                | 0,000                                                     |                                            | 0,00                                                       | 0,00                                                              |
| DMP9                                                                                 |                                                    |                                                             |                                                             |                                                                  |                                                                | 0,000                                                     |                                            | 0,00                                                       | 0,00                                                              |
| DMP10                                                                                |                                                    |                                                             |                                                             |                                                                  |                                                                | 0,000                                                     |                                            | 0,00                                                       | 0,00                                                              |
| DM#11                                                                                |                                                    |                                                             |                                                             |                                                                  |                                                                | 0,000                                                     |                                            | 0,00                                                       | 0,00                                                              |
| 000912                                                                               |                                                    |                                                             |                                                             |                                                                  |                                                                | 0,000                                                     |                                            | 0,00                                                       | 0,00                                                              |
| International International                                                          | node & Ande Dinken                                 | e) Masindania uliduu                                        |                                                             |                                                                  |                                                                | 0,000                                                     |                                            | 0,00                                                       | 0,00                                                              |
| Zadajte hodnotu na<br>základe príslušného<br>vzorca.<br>Zadajte<br>ktorá je<br>ÚRSOm |                                                    |                                                             | Údaje<br>podľa<br>hodna<br>nodnotu,<br>tanovená             | e vyplní žia<br>I stanovený<br>ôt.<br>Z<br>S<br>m                | dateľ<br>ých<br>au<br>adajte hodno<br>POT za príslu<br>nesiac. | vstém vyplr<br>ané hodnot<br>utomaticky,<br>otu<br>ušný e | ní<br>y<br>Cadajte spo<br>lektriny v N     | Systém vyplní dané<br>hodnoty automaticky.<br>trebu<br>Wh. |                                                                   |
| SPOLU za d                                                                           | odávatoľa:                                         |                                                             |                                                             |                                                                  |                                                                |                                                           |                                            |                                                            |                                                                   |
| 01 010 2a d                                                                          | ouavatela.                                         |                                                             |                                                             |                                                                  |                                                                |                                                           |                                            |                                                            |                                                                   |
|                                                                                      |                                                    |                                                             |                                                             |                                                                  |                                                                |                                                           |                                            | Sy<br>sr<br>av                                             | vstém vyplní<br>počítané hodnoty<br>utomaticky.                   |
| Sumárny váže<br>Celková spotr<br>Meno:<br>Priezvisko:                                | ený priemer rozdio<br>eba energie za op            | t <mark>lu cien energie</mark><br>rávnené obdobie           | v MWh                                                       |                                                                  |                                                                |                                                           |                                            | 0<br>0<br>fo<br>w                                          | ané údaje vyplnte<br>o žiadosti<br>rmulára na<br>ww.slovensko.sk. |
| Dátum:                                                                               |                                                    |                                                             |                                                             |                                                                  |                                                                |                                                           |                                            |                                                            |                                                                   |

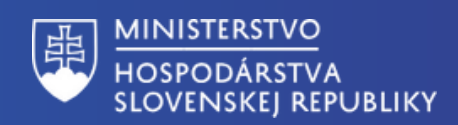

# Príloha k žiadosti - kompenzácia za plyn

| Zmluvy podľa § 6 ods. 2 písm. a) Nariadenia vlády |                                                     |                                                                       |                                                                  |                                        |                                                                            |                                        | Vzorec za príslušné zmluvy: | MCE=(SPOT*K)+PZ                             |
|---------------------------------------------------|-----------------------------------------------------|-----------------------------------------------------------------------|------------------------------------------------------------------|----------------------------------------|----------------------------------------------------------------------------|----------------------------------------|-----------------------------|---------------------------------------------|
| druh tarify                                       | SOP <sub>OZMUVA</sub> agregovaná<br>hodnota (€/MWh) | regulovaná cena SOP <sub>o</sub> podľa<br>rozhodnutia ÚRSO<br>(€/MWh) | SOP <sub>ONAR</sub> podľa Nariadenia<br>Vlády na 2024<br>(€/MWh) | SPOT cena za príslušný mesiac<br>(eur) | SOP <sub>O2</sub> = SOP <sub>O2MUVA</sub> -<br>SOP <sub>ONAR</sub> (€/MWh) | spotreba plynu za daný<br>mesiac (MWh) | výška kompenzácie<br>(eur)  | požadovaná výška kompenzácie s DPH<br>(eur) |
| 1                                                 |                                                     |                                                                       |                                                                  |                                        | 0,000                                                                      |                                        | 0,00                        | 0,00                                        |
| 2                                                 |                                                     |                                                                       |                                                                  |                                        | 0,000                                                                      |                                        | 0,00                        | 0,00                                        |
| 3                                                 |                                                     |                                                                       |                                                                  |                                        | 0,000                                                                      |                                        | 0,00                        | 0,00                                        |
| 4                                                 |                                                     |                                                                       |                                                                  |                                        | 0,000                                                                      |                                        | 0,00                        | 0,00                                        |
| 5                                                 |                                                     |                                                                       |                                                                  |                                        | 0,000                                                                      |                                        | 0,00                        | 0,00                                        |
| 6                                                 |                                                     |                                                                       |                                                                  |                                        | 0,000                                                                      |                                        | 0,00                        | 0,00                                        |
| 7                                                 |                                                     |                                                                       |                                                                  |                                        | 0,000                                                                      |                                        | 0,00                        | 0,00                                        |
| 8                                                 |                                                     |                                                                       |                                                                  |                                        | 0,000                                                                      |                                        | 0,00                        | 0,00                                        |
| 9                                                 |                                                     |                                                                       |                                                                  |                                        | 0,000                                                                      |                                        | 0,00                        | 0,00                                        |
| 10                                                |                                                     |                                                                       |                                                                  |                                        | 0,000                                                                      |                                        | 0,00                        | 0,00                                        |
| Iné                                               |                                                     |                                                                       |                                                                  |                                        | 0,000                                                                      |                                        | 0,00                        | 0,00                                        |
| SPOLU za zmluvy                                   | podľa§6 ods. 2 písm.                                | a) Nariadenia vlády:                                                  | 0,00                                                             | 0,00                                   |                                                                            |                                        |                             |                                             |

Zadajte hodnotu na základe príslušného vzorca.

Údaje vyplňte podľa stanovených hodnôt.

Systém vyplní dané hodnoty automaticky.

Zadajte hodnotu, ktorá je stanovená ÚRSOm.

Zadajte hodnotu SPOT za príslušný mesiac.

Zadajte spotrebu plynu v MWh.

Systém vyplní dané hodnoty automaticky.

MCE=CENúrso\*0,9+(SPOT\*K)+PZ\*0,1 uvy podľa § 6 ods. Z písm. b) Nariadenia vlády Vzorec za príslušné zmluvy: podľa Naria waná cena SOP<sub>o</sub> pod SOP<sub>OZ</sub> = SOP<sub>O</sub> SPOT cena za príslušný me otreba plynu za daný výška kompenzácie požadovaná výška kompenzácie s DPH SOP<sub>OZMUUVS</sub> agregovani druh tarify thodnutia ÚRSO vlády na 2024 roa SOPONAR (€/MWh) hodnota (€/MWh) (eur) mesiac (MWh) (eur) (eur) (€/MWh) (€/MWh) 0,000 0,00 0,00 1 0,000 0,00 0,00 0,000 0,00 0,00 0,00 0,000 0,00 0,00 0,000 0.00 0.00 0,000 0,000 0,00 0,00 0,00 8 0,00 0,000 0,00 0,00 0,00 0,00 0,000 0,00 0,00 SPOLU za zmluvy podľa § 6 ods. 2 písm. b) Nariadenia vlády: 0,00 0,00

Systém vyplní

dané hodnoty

Zadajte hodnotu na základe príslušného vzorca.

Údaje vyplňte podľa stanovených hodnôt.

Zadajte hodnotu, ktorá je stanovená ÚRSOm.

Zadajte hodnotu SPOT za príslušný mesiac.

automaticky.

Systém vyplní dané hodnoty automaticky.

Zadajte spotrebu plynu v MWh.

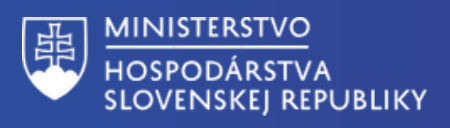

# Príloha k žiadosti - kompenzácia za plyn

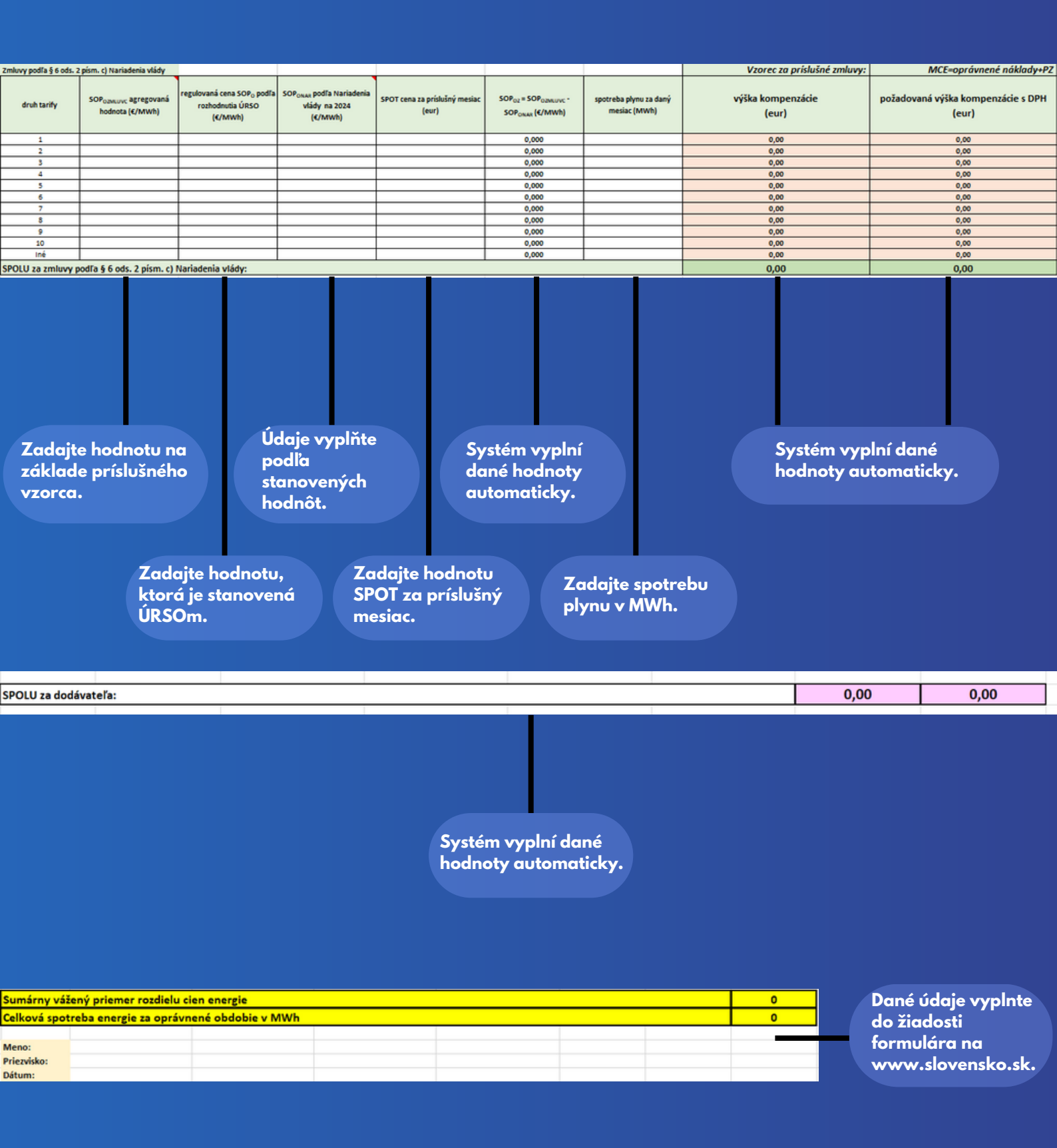

### Dostali ste sa na koniec formulára.

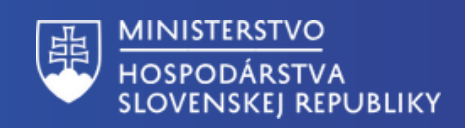